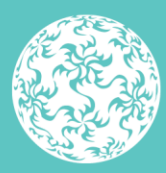

Banc Ceannais na hÉireann Central Bank of Ireland

Eurosystem

# Ireland Safe Deposit Box, Bank and Payment Accounts Register (ISBAR) Return Completion Guidance

September 2023

## Contents

| Version Control                                                                                                | .3  |
|----------------------------------------------------------------------------------------------------|-----|
| Introduction                                                                                                   | .4  |
| ISBAR – Data File Submission                                                                                   | . 5 |
| Step 1 - Accessing the Bank Account Register Data File or Safe<br>Deposit Box Register Data file on CBI Portal | 5   |
| Step 2 - Uploading the Bank Account Register Data File                                                         | 5   |
| Step 3 - File Processing                                                                                       | 11  |
| Step 4 – Viewing File Submissions                                                                              | 14  |

## **Version Control**

| Version | Author                     | Comments                                               | Published Date |
|---------|----------------------------|--------------------------------------------------------|----------------|
| 1.0     | Central Bank of<br>Ireland | ISBAR Return Completion Guidance                       | October 2022   |
| 1.1     | Central Bank of<br>Ireland | Amended to included guidance for multiple file uploads | February 2023  |
| 1.2     | Central Bank of<br>Ireland | Amended to replace ONR reference with CBI Portal       | September 2023 |

## Introduction

The purpose of Ireland Safe Deposit Box, Bank and Payment Accounts Register (ISBAR) is to identify holders of bank and payment accounts and safe-deposit boxes for the purpose of establishing links between suspicious transactions and underlying criminal activity, by law enforcement. Access to the register will be available only to competent authorities as provided for by legislation. Following the introduction of European Union (Anti-Money Laundering: Central Mechanism For Information On Safe-Deposit Boxes And Bank And Payment Accounts) Regulations 2022 (S.I. 46 of 2022), which transposes Article 32A of 5AMLD (EU Directive 2018/843), the Financial Intelligence Unit (FIU) within An Garda Síochána will have access to ISBAR.

Following transposition of EU Directive <u>2019/1153</u> via European Union (Money Laundering And Terrorist Financing) (Use Of Financial And Other Information) Regulations 2023 (S.I. 22 of 2023) further access will be provided to the Criminal Assets Bureau (CAB), other branches of An Garda Síochána and Revenue Commissioners, as provided under this directive. There will be no public access to ISBAR.

The purpose of this document is to provide step-by-step technical guidance in relation to the completion of bank account and/or safe deposit box return(s) for ISBAR reporting purposes. For information regarding the scope of the register and legislative background, refer to <u>Ireland Safe Deposit Box</u>, <u>Bank and Payment Accounts Register – Scope Guidance</u>. For information regarding the use and safeguarding of the data provided, refer to the Central Bank's <u>Data Protection Privacy Notice</u>.

To adhere to their reporting obligations, financial institutions will be required to submit Bank, Payment account and Safe Deposit Box data, as prescribed in the relevant legislation, via the Central Bank of Ireland Portal. To access the CBI Portal and access associated information resources, users should visit the <u>Central Bank of Ireland Portal area</u> of the Central Bank of Ireland website.

## **ISBAR – Data File Submission**

### Step 1 - Accessing the Bank Account Register Data File or Safe Deposit Box Register Data file on CBI Portal

**1.1** The submitter must log into the CBI Portal using their existing login details.

1.2 The returns are available under the Anti-Money Laundering section of the Return Types page.

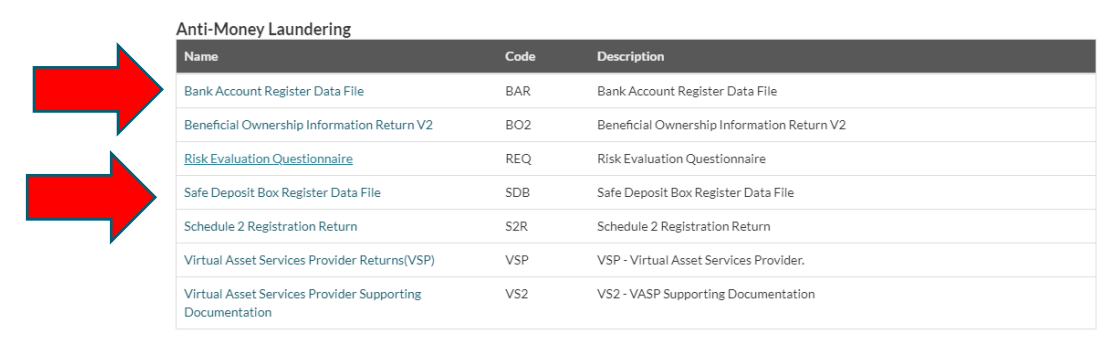

**1.3** The submitter may select the "Bank Account Register Data File" or the "Safe Deposit Box Register Data File", as appropriate.

### **Step 2 - Uploading the Bank Account Register Data File**

2.1 The submitter should click 'Load a File' for the return selected:

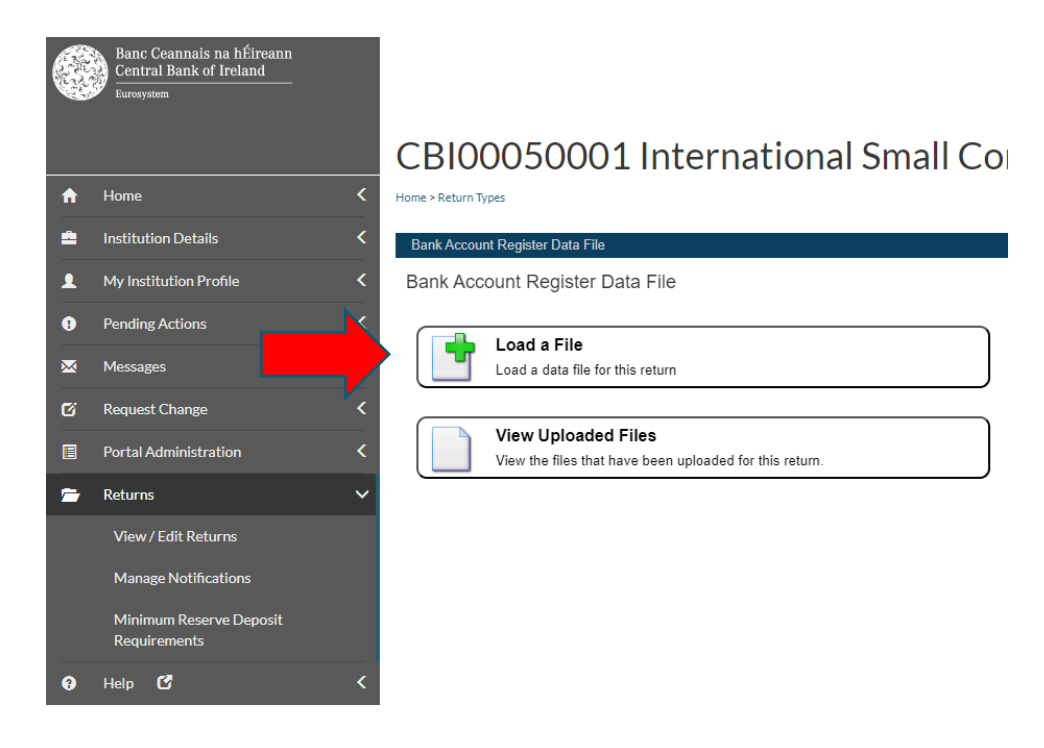

### Note: Zip File Format

The acceptable zip file format is .zip.

If there is a requirement to add MIME content type, the following steps may offer guidance in making the required change locally.

In the search box on the taskbar, type regedit, then select Registry Editor (Desktop app) from the results.

#### Double click on HKEY\_CLASSES\_ROOT

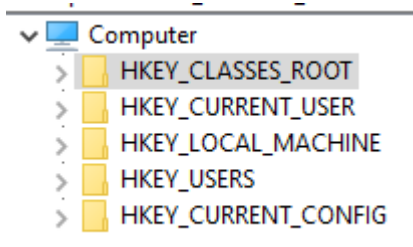

#### Scroll to .zip

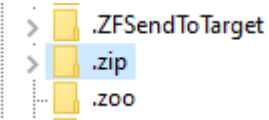

#### Amend Content Type to the below

| 赴 Content Type | REG_SZ | application/x-zip-compressed |
|----------------|--------|------------------------------|
| • h =          |        |                              |

#### 2.2 The submitter must choose for the relevant file:

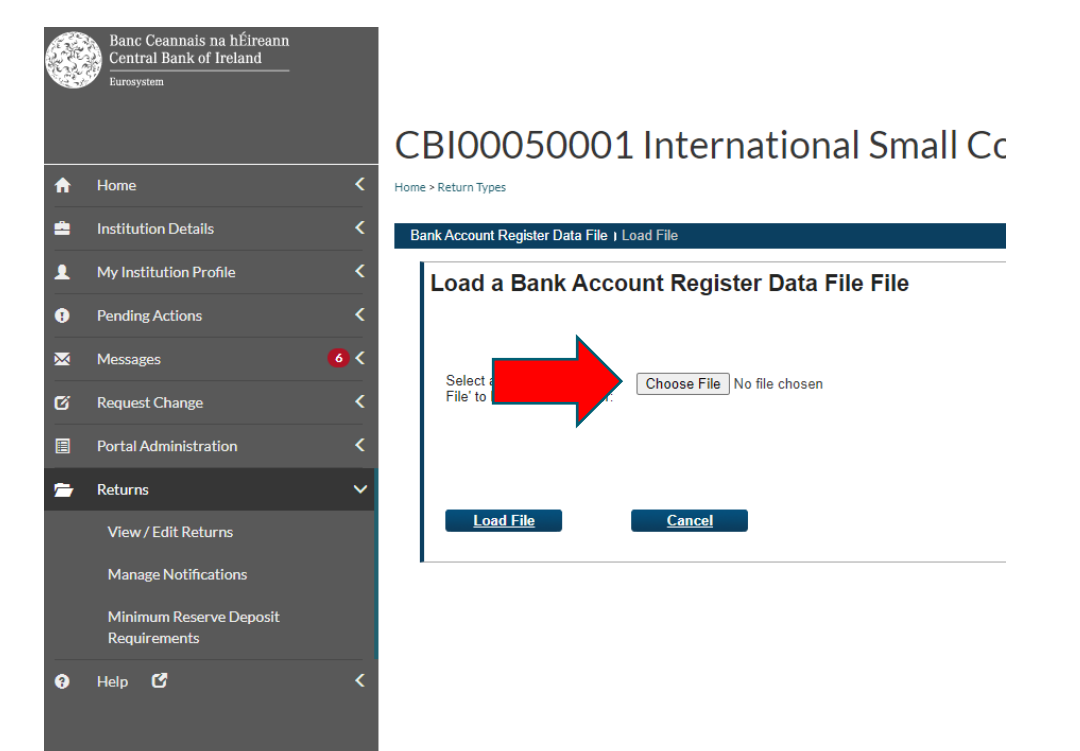

2.3 The submitter must select the relevant file, then choose the Load File Option.

|                                                                                                    |          |      |               |                       |               |             | _ |   |
|----------------------------------------------------------------------------------------------------|----------|------|---------------|-----------------------|---------------|-------------|---|---|
| Organize • Nev                                                                                                    | folder   |      |               |                       |               |             |   |   |
| <ul> <li>✓ Quick access</li> <li>Desktop</li> <li>✓ Downloads</li> <li>☑ Documents</li> <li>☑ Pictures</li> </ul> | * * * *  | Name | Date modified | Type<br>XMI, Document | Size<br>33 KB |             |   |   |
| This PC Network Enterprise Conn                                                                                   | ect      |      |               |                       |               |             |   |   |
|                                                                                                    | File nam | ne:  |               |                       | ~ All         | Files (".") |   | ` |

#### CBI00050001 International Small Col ♠ Home > Return Types Ê. Bank Account Register Data File ) Load File My Institution Profile Ω Load a Bank Account Register Data File File 0 Pending Actions $\sim$ Messages 6 Select a file and click 'Load File' to load it to the server: Choose File No file chosen Ø Request Change Portal Administration Returns $\sim$ Load File Manage Notifications uirements

## Multiple File Uploads

The maximum file size permitted for the purpose of ISBAR reporting is 80MB compressed (which may equate to between 200,000 and 300,000 records), where an institutions upload exceeds this number of records and the 80MB compressed limit, the institution will need to upload multiple files. There are two options available to the institution:

# Option 1 – Upload all multiple files to be processed together (the Central Bank recommended approach)

The institution should apply the actual date of upload to one of their files and each subsequent file should include a different date in the past. See example below:

Institution C12345's BAR data spans 5 zip files. C12345 is uploading their files on **12 March 2023**.

To upload all 5 files to CBI Portal C12345 must name each file as follows (please note T Minus number of days is for illustrative purposes only):

- File 1 C12345\_20230312\_BAR.zip = Date of upload (T)
- File 2 C12345\_20230311\_BAR.zip = Date of upload (T MINUS 1 DAY)
- File 3 C12345\_20230310\_BAR.zip = Date of upload (T MINUS 2 DAYS)
- File 4 C12345\_20230309\_BAR.zip = Date of upload (T MINUS 3 DAYS)
- File 5 C12345\_20230308\_BAR.zip = Date of upload (T MINUS 4 DAYS)

The institution will upload the first file as per steps 2.1-2.3 above. While the first file is processing, the institution can repeat steps 2.1 – 2.3 for each subsequent file. All files will be processed sequentially.

#### **Option 2 – Upload files to be processed one at a time**

Institutions can upload the relevant number of files with the same file name per steps 2.1 – 2.4 above, however, in this instance, each file must be fully processed before loading the next file. An indicative processing time for each 80MB compressed file is 30 to 60 minutes but this may vary.

### 2.4 The submitter will be notified of file receipt:

| Banc Ceannais na hÉ<br>Central Bank of Irela<br>Eurosystem | Éireann <u>C5(</u><br>nd                 | 0001: IFSRA Test Firm                   |
|------------------------------------------------------------|------------------------------------------|-----------------------------------------|
| Home      Data      Bank Account                           | Register Data File I View Files 🕨        | 99314d81-b435-ed11-8167-005056872939    |
| File Upload Status                                         | Bank Account R                           | Register Data File                      |
| This page shows the result of                              | File name:                               | C50001_20220915_BAR.xml                 |
| uploading a file.                                          | File status:                             | Received                                |
|                                                            | File size:                               | 33339 bytes                             |
|                                                            | Upload date:                             | 16-Sep-2022 (12:41)                     |
|                                                            | Processed date:                          | N/A                                     |
|                                                            |                                          | Back Refresh page<br>Print current page |
| <u>Guidance Material</u><br><u>Submit a Request</u>        |                                          |                                         |
| © 2013 Central Bank of Ireland   Condition                 | ns Of Use   Privacy Statement   Cookie N | Notice Contact L                        |

## **Step 3 - File Processing**

3.1 Where a file has been successfully processed, the CBI

Portal user will receive a notification denoting this status:

| Bank Account Reg | gister Data File        | File Opioad Status           |
|------------------|-------------------------|------------------------------|
| File name:       | C50001_20230920_BAR.xml | This page shows the result o |
| File status:     | Accepted                | uploading a file.            |
| File size:       | 33341 bytes             |                              |
| Upload date:     | 22-Sep-2023 (11:04)     |                              |
| Processed date:  | 22-Sep-2023 (11:05)     |                              |
|                  | Print current           | LENGE Feedback (XML)         |
|                  |                         | Guidance Material            |

3.2 Where a file has only been partially processed (i.e. the file has experienced record level validation errors), the CBI Portal user will receive a notification denoting this status. Records failing validation will be accessible in a CBI Portal feedback file:

| File name:               | C50001_20230921_BAR.xml                                                                 | This page shows the result of<br>uploading a file. |
|--------------------------|-----------------------------------------------------------------------------------------|----------------------------------------------------|
| File status:             | Partially Accepted                                                                      |                                                    |
| File size:               | 33349 bytes                                                                             |                                                    |
| Upload date:             | 22-Sep-2023 (11:00)                                                                     |                                                    |
| Processed date:          | 22-Sep-2023 (11:01)                                                                     |                                                    |
| IBANIJEOSBOE             | Validation errors                                                                       |                                                    |
| IBAN:IE06BOF193115212345 | ison or tension recording data must not be carried than both 2022.                      |                                                    |
| IBAN:IE06BOFI93115212    | 2345444 Account Closed Date must not be greater than 5 years prior to the current date. |                                                    |
| IBAN:IE06BOF             | FI93115212345444 Account Closing Date must not be earlier than 03/02/2022.              |                                                    |
|                          | Back Refresh page                                                                       |                                                    |
|                          |                                                                                         |                                                    |

Note: An email will also be sent to the CBI Portal user notifying them that there has been a validation failure(s). This email will not contain details of the failure(s). Error information can only be accessed via the error feedback file as per above. Refer to the <u>'File, Schema and Record Validation Guidance'</u> for more information on validation failures.

3.3 The Credit Institution must correct any records failing validation and once corrected, these records should be resubmitted to ISBAR via the CBI Portal. Any records in the original file which passed validation need not be resubmitted as this will prevent unnecessary ISBAR data processing.

3.4 Where a file has been rejected and no records have been processed, the user will receive a notification denoting this status:

| File name:                                                             | C50001_20230919_BAR.xml                                                                                                    | This page shows the resu                     |
|------------------------------------------------------------------------|----------------------------------------------------------------------------------------------------|----------------------------------------------|
| File status:                                                           | Rejected                                                                                                    | uploading a file.                            |
| File size:                                                             | 33338 bytes                                                                                                    |                                              |
| Upload date:                                                           | 22-Sep-2023 (11:08)                                                                                                    |                                              |
| Processed date:                                                        | 22-Sep-2023 (11:09)                                                                                                    |                                              |
| The file has failed as Oshama M                                        |                                                                                                    |                                              |
| The file has failed on Schema V<br>validation errors, institutions may | alidation. Please check the file you have uploaded against the Schema. To prevent s<br>y use an XML validator tool to check the contents of a file against the schema, prior<br>to the central Rank of Ireland.          | schema level<br>to submitting                |
| The file has failed on Schema V validation errors, institutions may    | alidation. Please check the file you have uploaded against the Schema. To prevent<br>y use an XML validator tool to check the contents of a file against the schema, prior<br>to the Central Bank of Ireland.<br>Back Re | schema level<br>to submitting<br>effesh page |

3.5 The CBI Portal user who uploaded the file will be notified, via e-mail, of validation failures. The user must correct the schema / file validation failure as indicated. Refer to the '<u>File</u>, <u>Schema and Record Validation Guidance</u>' for more information on validation failures.

## Step 4 - Viewing File Submissions

4.1 The CBI Portal user may view all files which have been uploaded to determine the relevant status and to obtain other relevant upload metadata. To do so, the user should select Bank Account Register Data File, or Safe Deposit Box Register Data File, as appropriate, then select View Uploaded Files:

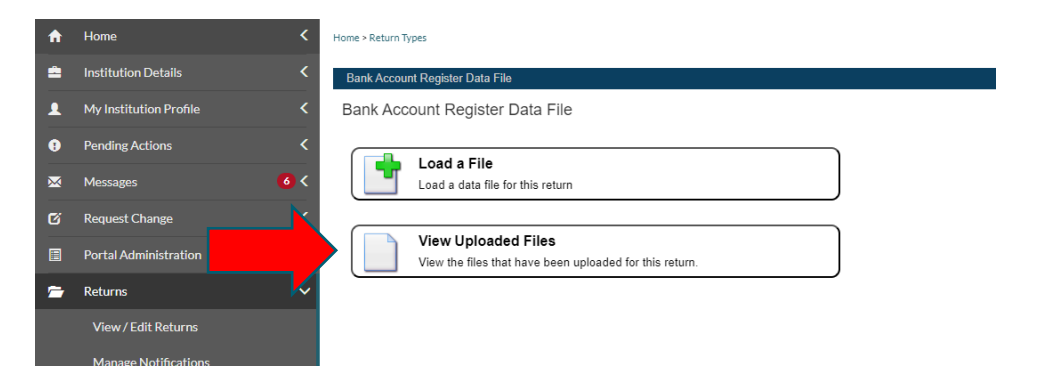

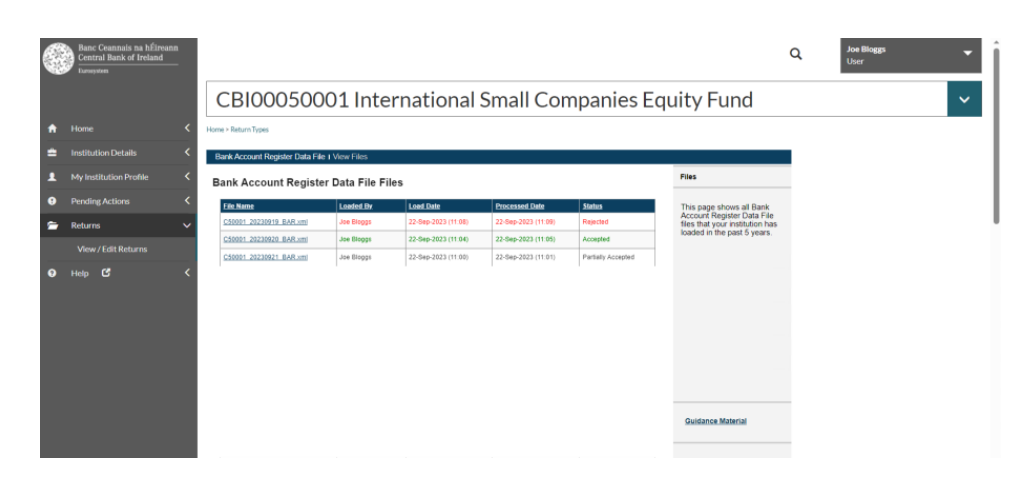

4.2 Submitted returns and their processing status will be displayed:

All queries regarding the return will be managed by the Regulatory and Business Services Division (RBSD) within the Central Bank. Please email <u>ISBAR@centralbank.ie</u> for all register related queries.

For CBI Portal related queries, please contact the Online Reporting helpline at 01 224 4545 or email <u>onlinereturns@centralbank.ie</u>

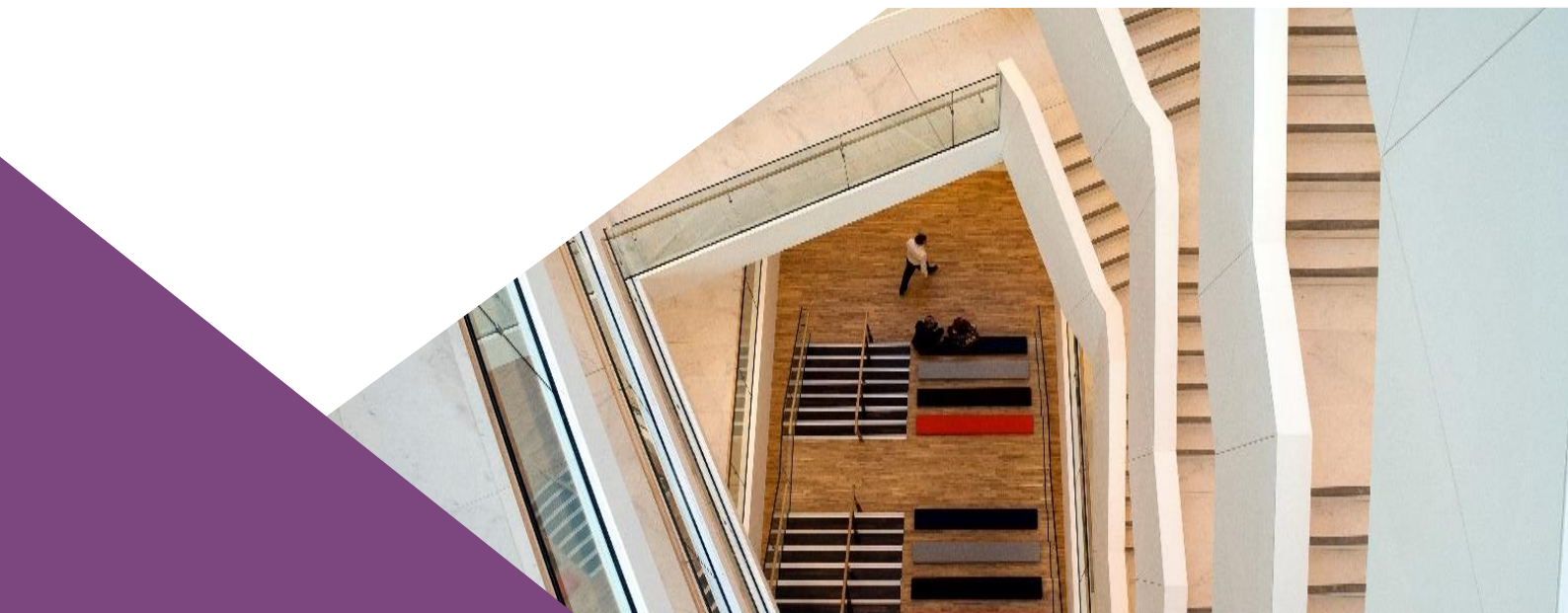